# Assess Claim for Cover :: Simple PICBA claim v41.0

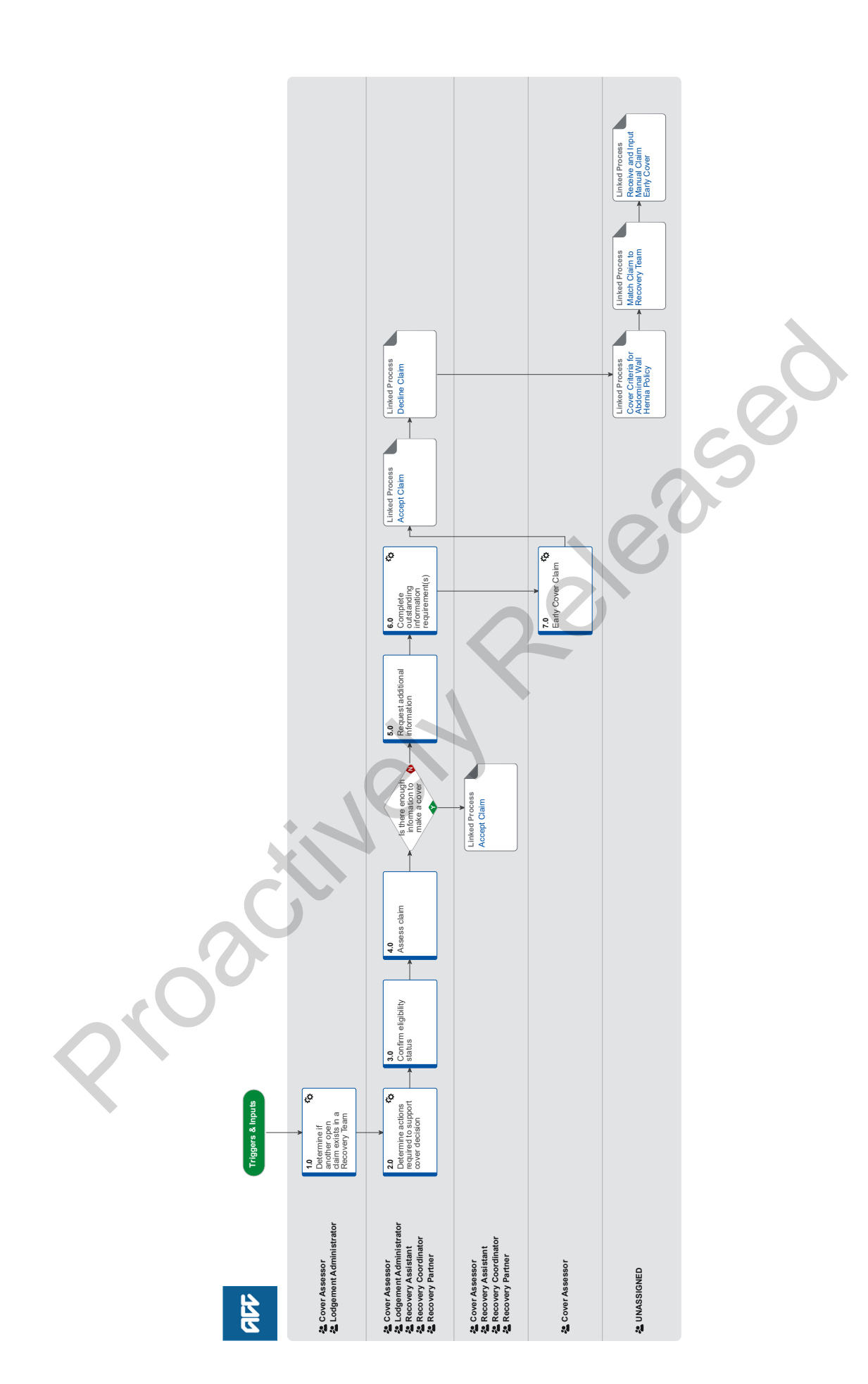

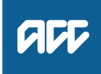

## Summary

## Objective

To review claim information and determine what the cover decision should be, where the Cover Decision Service has not been able to accept the claim.

this process does not apply to the Remote Claims Unit, Te Ara Tika or any specialist teams (Hearing Loss, Dental, Treatment injury etc.).

#### Background

Eos sends a Confirm Cover Decision task for someone to make a manual cover decision. This task type will include a Cover Decision Required information requirement and one or more of the following cover decision information requirements:

- Cover Assessment Required
- Check Eligibility Overseas
- · Check Eligibility Dates
- Case Alias Check Required

The task may also include information requirements for information only, such as Address Invalid, Client Address Matches Previous Home Address.

| Global<br>Process<br>Owner  | [Name withheld] |  |
|-----------------------------|-----------------|--|
| Global<br>Process<br>Expert | [Name withheld] |  |
| Variation<br>Expert         | [Name withheld] |  |
| _                           |                 |  |

**Procedure** 

#### 1.0 Determine if another open claim exists in a Recovery Team

Cover Assessor, Lodgement Administrator

a In Eos, check for any open claims.

## NOTE How do you check there is an active managed claim?

The yellow indicator on the General Screen shows the client has an active managed claim.

**NOTE** What if there is an active managed claim?

Go to Match Claim to Recovery Team. End of Process.

PROCESS Match Claim to Recovery Team

## 2.0 Determine actions required to support cover decision

Cover Assessor, Lodgement Administrator, Recovery Assistant, Recovery Coordinator, Recovery Partner

- a Open the [Confirm Cover Decision] task.
  - Do a task with information requirements
- **b** Review the outstanding information requirements to identify what aspects of the claim need to be resolved.
  - **NOTE** What if you need to contact the client or provider at any stage during this process? Ensure you resolve as many outstanding requirements in a single contact as possible.

## **NOTE** What if this is a mandatory data request for a DHB. Use the Provider Spreadsheet.

Do not use this contact list if you are requesting medical notes via a PO. Provider spreadsheet is used purely for mandatory data requests only.

#### Provider Spreadsheet

## **NOTE** What if the claim is for a hernia?

ACC covers a sudden abdominal wall rupture caused by an accident. The force of the accident should be such as to tear through the layers of the abdominal tissues. The hernia protrudes through the rupture but the covered physical injury in these cases is the rupture and not the hernia.

The most common type of hernia is located in the groin region. This is known as an inguinal hernia, and about 80% of hernias are inguinal. The diagnosis of an inguinal hernia caused by an accident is partially made on the basis of an early presentation following the event, unless there are extenuating circumstances. An early presentation means a client sought medical attention and was diagnosed with hernia by a medical practitioner or nurse practitioner within 10 days of the event.

Significant groin pain due to an event is one important indicator when causation of an inguinal hernia is being considered. The other indicators are:

• the event involved an unusual, sudden, unexpected force, as opposed to a controlled movement - these hernias are typically associated with handlebar or lap seatbelt injuries, or crushing of the abdomen

- the client ceased activity due to the groin pain caused by the event
- there is no prior history of a non-traumatic inguinal hernia on the same side

• the clinical examination by the medical practitioner or nurse practitioner confirms pain, tenderness, and a lump in the groin region.

If cover has been requested for an inguinal hernia, call the client and complete the 'ACC6261 Cover Assessment - Initial Call Summary - Hernia' script (This version contains criteria at the bottom of the document to help you assess cover). If you're unable to reach the client on the phone, post the ACC6261 Cover Assessment - Questionnaire to client - Hernia script to the client and have them complete it that way. (This version does not contain the criteria as the client does not need to see this).

For all other hernia's please refer to the 'ACC7913 Primary Abdominal Wall Hernias, Including Groin Hernias - A Guide to ACC Cover' document for further guidance.

- ACC6261 Cover Assessment initial call summary hernia
- ACC6261 Cover Assessment Questionnaire to client Hernia

ACC7913 Primary Abdominal Wall Hernias, Including Groin Hernias - A Guide to ACC Cover.pdf

## **NOTE** Has the client been sent an automatic electronic notification advising them that we've received their claim?

In general, when a claim is held and sent for a manual cover decision to be made, the client is automatically sent an electronic notification advising them that we've received their claim and are considering it. You can check the [Contact] tab to see whether this notification has been sent.

## NOTE What are the scenarios when this automatic electronic notification isn't sent?

Automatic claim notification isn't sent if the:

- Client is managed by the Remote Claims Unit or Te Ara Tika branch
- Claim type is Sensitive or Fatal
- Client is deceased
- Client is under 16 years old
- · Client has a Safe Contact on their party record
- [Stop Notification] attribute on the client party record is set to [Yes]
- Claim is for a serious injury (determined by the injury diagnosis code)
- Outstanding Case Alias Check Required information requirement is there
- Client has an invalid mobile number.

If the client's mobile number is invalid, a [Notification] task will be created but cancelled automatically. For all other scenarios above, no [Notification] task will be created.

## NOTE What if you're related to or know the client or any of the other parties associated with the claim?

Then you must not make a cover decision for the claim. Transfer the task back to the department it came from and include the reason for the transfer.

c Check if the claim has the default provider ID: J99966.

### NOTE What if the claim has the default provider ID?

· Check if there's a contact on the claim that states the diagnosis is outside provider competency.

• If there is, then resolve the provider competency issue before you continue with this process. Go to Resolve Provider Competency process below to do this and start at step 3.0 of this process.

#Workaround: Resolve Provider Competency WORKAROUND process is required because Eos raises the Provider Competency Issue information requirement before the cover decision service has run. As registration is incomplete at this stage, a Lodgement Administrator cannot add a purchase order to the claim, which is needed to complete the process. They must add a default provider to the claim to get it through the cover decision service where registration becomes complete. We'll need to create a standard Resolve Provider Competency Issue process if changes are made in Eos to only raise this IR after the cover decision service has run (or if admin staff are given permission to enter the default provider ID and suppress this IR before the cover decision service has run).

|     | NOTE                        | What if claim type or claim type tick needs to be added or changed?<br>If after or during assessment it is determined that the claim type tick needs to be changed or added, you can update<br>on the general tab under claim type. Click edit and tick the relevant box.                                                                                                    |
|-----|-----------------------------|----------------------------------------------------------------------------------------------------|
|     | NOTE                        | What if claim if determined to be a Treatment Injury Claim<br>Add TI (Treatment Injury) tick in EOS General screen and transfer claim to Treatment injury administration queue                                                                                                    |
|     | NOTE                        | What is claim is an Early cover Application via Early Cover Inbox<br>Go to step 7.0                                                                                                    |
|     | NOTE                        | What if claim is a Maternal Birth Injury PICBA claim?<br>If this is a Maternal Bith Injury claim, transfer it to MBI queue.                                                                                                    |
| 3.0 | Confirm<br>Cover As         | eligibility status<br>sessor, Lodgement Administrator, Recovery Assistant, Recovery Coordinator, Recovery Partner                                                                                                    |
|     | a Check<br>• Chec<br>• Chec | if one or both of the following information requirements are outstanding:<br>k eligibility - dates<br>k eligibility - overseas                                                                                                    |
|     | NOTE                        | What if one or both of these information requirements are outstanding?<br>They must be completed before you continue with this process. Go to the Verify Claim Information process below to do this.<br>PROCESS Verify Claim Information                                                                                                    |
|     | NOTE                        | What if you've completed the information requirements and determined that the client is not eligible for cover?<br>If the client is not eligible for cover, then you must decline the claim. Go to step 6.0 Complete outstanding information                                                                                                    |
|     | Cover As<br>a Review        | sessor, Lodgement Administrator, Recovery Assistant, Recovery Coordinator, Recovery Partner<br>or criteria for cover by reading the policies linked below.<br>over criteria for personal injury Policy                                                                                                    |
|     | Co                          | over criteria for personal injury Policy                                                                                                    |
|     |                             | over for visitors to New Zealand Policy                                                                                                    |
|     |                             | over for injuries suffered outside New Zealand Policy                                                                                                    |
|     | Cr                          | iteria for injury occurring outside New Zealand Policy                                                                                                    |
|     | Eli                         | gibility of late claims Policy                                                                                                    |
|     | Me                          | ental Injuries Policy                                                                                                    |
|     | NOTE                        | <ul> <li>What if it's a change or additional diagnosis?</li> <li>In addition to the cover criteria outlined in the linked policies, you need to consider</li> <li>how much time has passed from the date of lodgement and the date of the accident?</li> <li>If the new injury would generally have a short recovery period yet the request to add the diagnosis is made sometime after this period, seek clinical advice.</li> <li>what are the differences between the original diagnosis and the new diagnosis?</li> <li>how likely that the described accident caused new injury?</li> <li>how likely that the underlying conditions (if any), gradual process or ageing caused new injury?</li> </ul> |
|     | b Consid<br>Lodger<br>ments | er if you have enough information to assess claim against the cover criteria. Review the traffic light for cover decisions, nent Administrators to review information in the Registration Reference Book to help determine this and relating docubelow.                                                                                                    |
|     | CI                          | aims Assessment Traffic Light                                                                                                    |
|     | Co                          | omplex Regional Pain Syndrome (CRPS)                                                                                                    |
|     | Re                          | equesting clinical records from District Health Boards                                                                                                    |
|     | Co                          | ontacts for requesting District Health Board clinical records                                                                                                    |
|     | li Tir                      | neframes to determine cover (Policy)                                                                                                    |
|     | NOTE                        | <ul> <li>What information do you need to consider for the change or additional diagnosis request?</li> <li>the date of claim lodgement, the date of the accident and the date we received the request to change/add diagnosis</li> <li>the original diagnosis and the new diagnosis</li> <li>the description of the accident</li> <li>the information on daily activities, age and pre-existing health conditions if applicable</li> </ul>                                                                                                    |

the information on daily activities, age and pre-existing health conditions if applicable
medical evidence; eg clinical notes, specialist reports and correspondence, x-ray, MRI and other scan results if appli-

cable

|     | NOTE                | What if the claim is for hernia?<br>For an Inguinal Hernia contact the client and complete the ACC6261 Cover Assessment - Initial Call Summary -<br>Hernia document. If unable to contact the client or client would like to complete by themselves you can post the<br>ACC6261 - Cover Assessment - Questionnaire to client - hernia to the customer along with CVR12. (Please note there<br>is a difference between the two forms). |
|-----|---------------------|----------------------------------------------------------------------------------------------------|
|     |                     | For other type's of hernia please refer to the 'ACC7913 Primary Abdominal Wall Hernias, Including Groin Hernias - A Guide to ACC Cover' document for further guidance. PROCESS Cover Criteria for Abdominal Wall Hernia Policy                                                                                                    |
|     | AC                  | C6261 Cover Assessment - initial call summary - hernia                                                                                                    |
|     | AC                  | C6261 Cover Assessment - Questionnaire to client - Hernia                                                                                                    |
|     | 🔎 AC                | C7913 Primary Abdominal Wall Hernias, Including Groin Hernias - A Guide to ACC Cover.pdf                                                                                                    |
|     | NOTE                | What if the cover or additional diagnosis request is for Post Concussion Syndrome?<br>ACC no longer accepts 'post-concussion syndrome' as a covered injury.                                                                                                    |
|     |                     | Use the "claims assessment traffic light" to aide with a cover or additional diagnosis request.                                                                                                    |
|     |                     | NOTE: ACC is not reviewing existing cover. If a kiritaki (client) has cover for post-concussion syndrome that remains.                                                                                                    |
|     |                     | The intent of the position statement is not to restrict entitlements. It is to ensure cover is considered correctly.                                                                                                    |
|     | Po                  | st-concussion syndrome ACC position statement                                                                                                    |
|     | Gu                  | idelines for accepting cover for Concussion                                                                                                    |
|     | c Review            | all information and determine whether the claim meets the criteria for cover.                                                                                                    |
|     | NOTE                | What if the claim does not meet the criteria for cover?<br>Go to the Decline Claim process.<br>PROCESS Decline Claim                                                                                                    |
|     | le there            | encursh information to make a course desister 2                                                                                                    |
| ~   | Cover As            | sessor, Lodgement Administrator, Recovery Assistant, Recovery Coordinator, Recovery Partner                                                                                                    |
|     | YES                 | PROCESS Accept Claim                                                                                                    |
|     | NO C                | ontinue                                                                                                    |
|     |                     |                                                                                                    |
| 5.0 | Request<br>Cover As | additional information                                                                                                    |
|     | a Determ            | ine who can provide the additional information and request them to submit the information.                                                                                                    |
|     | NOTE                | What if you need to ask the client or provider for additional information at lodgement?         Go to 'Contact Client or Provider for Information at Lodgement' process.         PROCESS       Contact Client or Provider for Information at Lodgement                                                                                                    |
|     | NOTE                | What if you require clinical records?<br>Review the Request medical or clinical records Policy.                                                                                                    |
|     |                     | Go to 'Request Clinical Records' process. Note that you need to use MD09 PO code for GP and allied health profes-<br>sionals' notes.                                                                                                    |
|     |                     | If you require clinical records from DHB, go to point 3.1 in the process 'Request Clinical Records'. PROCESS Request Clinical Records                                                                                                    |
|     | Re                  | quest medical or clinical records Policy                                                                                                    |
|     | Re                  | questing clinical records from District Health Boards                                                                                                    |
|     | Co                  | ntacts for requesting District Health Board clinical records                                                                                                    |
|     | NOTE                | What if you require clinical advice?<br>Go to 'Seek Internal Guidance' process for Tier 1 and Tier 2 advice.<br>PROCESS Seek Internal Guidance                                                                                                    |
|     | NOTE                | What if a client or provider cannot provide the requested information?<br>Decline claim due to a lack of information. Go to step 5.0 to complete the information requirements and then to 'De-<br>cline claim' process.<br>PROCESS Decline Claim                                                                                                    |

**b** Determine if the cover decision timeframe needs to be extended.

#### NOTE How much time do you have to make a cover decision?

You have 21 days to make a cover decision on non-complicated claims from the date ACC received a request, and two months to make a decision on complicated claims from the date ACC received a request.

Refer to the Timeframes to Determine Cover Policy for complicated and non-complicated claim definitions, and more information.

Timeframes to determine cover Policy

## **NOTE** What if the cover decision timeframe needs to be extended?

Go to 'Extend Cover Decision Timeframe' process.

PROCESS Extend Cover Decision Timeframe

## **NOTE** How to request information from NZ immigration (Customs/PAX)

When requesting information around a clients international movements from NZ immigration - Also referred to as Customs or PAX movements, When requesting information around a client's international movements from NZ immigration - Please obtain a signed ACC6300 from the client to attach with the request and include the following blurb: "I am currently considering a request for ACC cover and I need to confirm (x travel dates) for the following person: (client's details).

I've attached a signed copy of the ACC6300 "Authority to Collect Medical and Other Records" form, in which the client authorises ACC to collect information to determine what support ACC can provide.

This request is in line with Principle 2(2)(c) and disclosure is in line with Principle 11(1)(c) of the Privacy Act 2020."

## 6.0 Complete outstanding information requirement(s)

Cover Assessor, Lodgement Administrator, Recovery Assistant, Recovery Coordinator, Recovery Partner

a Update the Cover Decision Required information requirement to [Complete] and also update the Cover Assessment Required information requirement to [Complete] if it's present on the claim. Ensure all Outstanding information required tasks are complete on the claim.

Complete information requirement

- **b** Clear Information required Tab in EOS and associated tasks
- c Check if there are any outstanding information requirements for missing information.
  - NOTE What if there's one or more outstanding address-related information requirements (Address is Invalid, Client Address Matches Previous Home Address, Client Already Has an Address Starting Today, Client Already has a Post Address Starting Today)?

These should be completed before continuing with this process.

Go to Update Client Address process before continuing to step c. PROCESS Update Client Address

NOTE What if there's an outstanding Phone Number Verification information requirement?

This should be completed before continuing with this process.

Go to Update Client Phone Number process before continuing to step c. **PROCESS** Update Client Phone Number

**NOTE** What if there's an outstanding Vendor Status Removed or Facility Status Removed information requirement? This should be completed before continuing with this process.

Go to the Resolve Provider, Vendor or Facility Status Issue process before continuing to step c. **PROCESS** Resolve Provider, Vendor or Facility Status Issue

d Check if there's an outstanding Case Alias Check Required information requirement.

### NOTE What if there's an outstanding Case Alias Check Required information requirement?

This must be completed before continuing with this process. Go to the Identify and Link Duplicate Claims:: Case Alias IR process before continuing to Accept Claim process.

Note: A claim can only be assessed as a potential duplicate once the cover decision has been determined, as the cover decision must match the original claim for it to be considered a duplicate.

PROCESS Identify and Link Duplicate Claims :: Triggered by information requirement

## 7.0 Early Cover Claim

Cover Assessor

- a Review the Early Cover Service information within the Traumatic Brain Injury Residential Rehabilitation service page in Promapp (If necessary).
  - Traumatic Brain Injury Residential Rehabilitation (TBIRR) Service Overview Service Page https://au.promapp.com/accnz/process/fc562909-fc94-49ae-b98d-0921f978338f

- **b** Open the Early Cover Inbox and access the Early Cover request including the ACC7422 form.
- **c** Read the email content and any attachment(s). Mark email as In progress in Outlook.
- **d** In Eos, confirm that the claim hasn't yet been registered. Check for ACC45 / NHI / Client name. If the claim is not registered, forward the email and attachments to the Registration Inbox. Mark the Email as High priority & URGENT EARLY COVER in the Subject line.

If we have enough information via the early cover documentation to support / provide cover, we can ask that lodgement accept the claim after registration & stream to Supported recovery / NGCM. If we need more information, ask that the lodgement team to Hold the claim to Cover Triage Q.

If we need more information - such as ED admin notes, ask that the lodgement team to Hold the claim to Cover Triage Q. Depending on the information provided from the DHB, If you are unsure the claim can be accepted for cover – Seek Hot line guidance from MA. Not All early Cover claims will require MA input or further notes.

If required – depending on the severity of the injuries & client status notifications, letters can be suppressed. Please ensure this is Noted in your claim accept contact on the claim & NGCM team are aware.

#### Example:

#### Good Morning / Afternoon

Can you please have the attached registered for client for Early Cover. Injuries can be covered given the Accident details. Please accept cover & Stream this claim to NGCM for assistance request.

Thanks

Or

### Good Morning / Afternoon

Can you please have the attached registered for client for Early Cover. Please hold this claim to Cover Triage as further information is required, can you please advise when this has been done.

Thanks

When the claim has been registered & transferred to the Cover Triage queue, pick up the claim, transfer to your name & action requests for medical pick up the claim & Request medical notes from the DHB as per Assess claim for cover PICBA process. Ensure Notes are requested Urgently.

Please note if needed – depending on the severity of the injuries & client status notifications, letters can be suppressed. Please ensure this is Noted in your claim accept contact on the claim & NGCM team are aware.

## NOTE What if the diagnosis on the ACC7422 does't include a read code

The claim must have a read code for the diagnosis for the claim to be lodged. The Cover Assessor should search for an appropriate read code by either asking the provider, or by searching in the readcode finder tool. If an exact match is not able to be found, the cover assessor should look to add a read code for a lesser/ more general diagnosis (eg if the diagnosis on the ACC7422 is for a brain bleed in a specific area, but there is no matching read code, the Cover assessor may request the claim lodged with "head injury" when sending through to lodgement)

## e If able to accept claim, Update claim status and Follow Match Claim to Recovery Team.

\*\* NOTE - Early cover claims are to be matched to SUPPORTED or PARTNERED recovery. Not Assissted or Enabled.

ACC7422 Early cover application form

#### NOTE What is claim is registered and currently managed by recovery teams

If the claim is allocated to a case owner in supported or partnered recovery – File away the Early Cover documents, email the staff member to advise early cover application has been received & to consider any further assistance or Injuries and transfer the claim to the case owner in supported or partnered recovery.

#### NOTE What if the claim has already been registered?

File away the early Cover application form & name documents on EOS i.e. CT Scan / Ambulance Reports

If the claim is held, check all injuries both in EOS & on the early cover documents are able to be covered with the information provided from the DHB – some may require full medical notes (Urgent) – refer to Assess claim for cover / PICBA process.

If required – depending on the severity of the injuries & client status notifications, letters can be suppressed. Please ensure this is Noted in your claim accept contact on the claim & NGCM team are aware

If the claim is in Actioned cases – check all injuries are covered, add any additional injuries to the claim from the information we hold. Re-check / Re-run the EMS tool & stream to appropriate NGCM Team – most transfer to supported recovery.

| NOTE    | What if the claim hasn't been registered and no claim form is attached to the request?<br>Email the provider back, marked as high priority asking them to provide Relevant Information, ACC45 – as well as CT<br>Scans / ACC18 / Ambulance information / ED notes etc. Note Some staff who complete the Early Cover forms at the<br>hospitals are unable to access full notes so medical notes request will need to be actioned (Assess claim for cover –<br>PICBA – Marked as Urgent) |
|---------|----------------------------------------------------------------------------------------------------|
| NOTE    | What if the ACC45 has previously been used?<br>If the ACC45 has been previously used (Not for the current client) & dummy claim number is to be allocated – Forward<br>the email to Hamilton Registration inbox as Lodgement will need to allocate a new number & register the claim. Refer                                                                                                    |
|         | to Start of Step D.                                                                                                    |
|         | ent searches                                                                                                    |
| W Gu    | ide to completing the new ACC early cover referral form FINAL.dotx                                                                                                    |
| PROCESS | Accept Claim<br>Cover Assessor, Lodgement Administrator, Recovery Assistant, Recovery Coordinator, Recovery Partner                                                                                                    |
| PROCESS | Decline Claim<br>Cover Assessor, Lodgement Administrator, Recovery Assistant, Recovery Coordinator, Recovery Partner                                                                                                    |
| PROCESS | Cover Criteria for Abdominal Wall Hernia Policy<br>UNASSIGNED                                                                                                    |
| PROCESS | Match Claim to Recovery Team<br>UNASSIGNED                                                                                                    |
| PROCESS | Receive and Input Manual Claim :: Early Cover<br>UNASSIGNED                                                                                                    |
|         | Rively                                                                                                    |